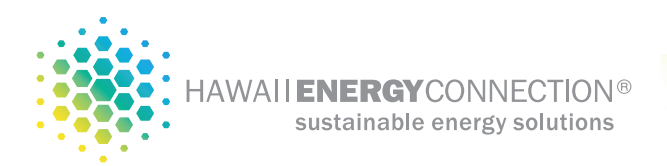

# **PV system production confirmation - Enphase** Enlighten reports

As a quick check, you can confirm that your PV system is operational by looking for any amount of power that was received back by the utility on your latest electric bill. Excess PV export to the utility is shown under the Received (REC) column. This is a good indication that your PV system is operational.

|       |          | USAGE P | ROFILE  |      |      |
|-------|----------|---------|---------|------|------|
|       | 1        | EL      | ECTRIC. | JSAG | PROF |
|       | DATE     | NET     | DEL     | REC  |      |
|       | 01/03/19 | 380     | 849     | 469  |      |
|       | 12/04/18 | 400     | 931     | 531  |      |
|       | 11/01/18 | 261     | 789     | 528  |      |
|       | 10/02/18 | 182     | 812     | 630  |      |
|       | 09/01/18 | 233     | 861     | 628  |      |
|       | 07/31/18 | 5       | 694     | 689  |      |
|       | 07/02/18 | -120    | 619     | 739  |      |
|       | 06/04/18 | -134    | 648     | 782  |      |
| I — — | 05/02/18 | -280    | 428     | 708  |      |
|       | 04/04/18 | -229    | 504     | 733  |      |
|       | 03/02/18 | -105    | 500     | 605  |      |
| I —   | 01/31/18 | -183    | 454     | 637  |      |
|       | 01/02/18 | -6      | 604     | 610  |      |
| DJ    |          |         |         |      |      |
| 0040  |          |         |         |      |      |
|       |          |         |         |      |      |

### Note: Your Enphase Enlighten solar monitor must be connected to the internet and reporting data.

You can get an indication of system performance by simply comparing total system production totals for the same calendar month against previous years. Production totals may still from year to year even for the same month due to seasonal weather patterns, but they should be relatively close. For example, a rainy February this year may yield relatively low energy production, while a sunny February next year may yield much higher energy production.

The chart below illustrates the seasonal changes that causes your solar PV system to produce noticeably less energy in winter months, while producing more energy in summer months. It is important to compare the same calendar month when performing a production comparison.

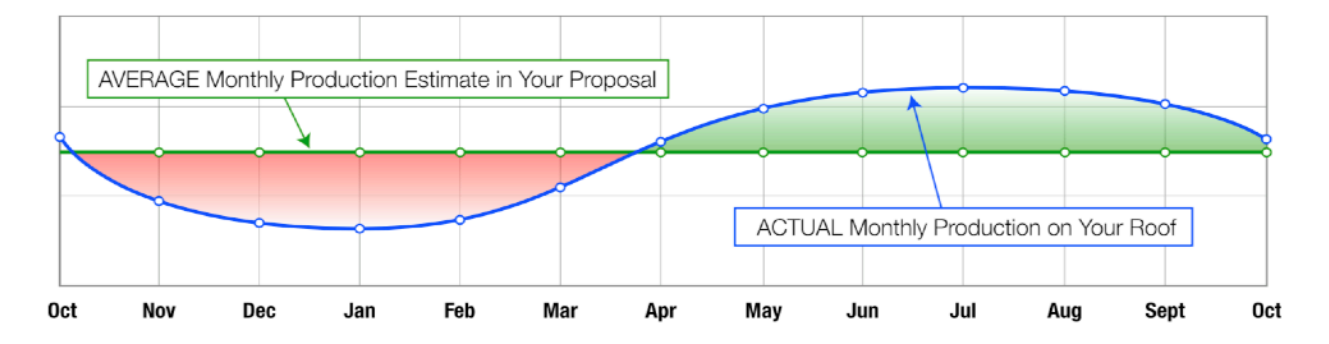

Note: System production totals may vary drastically if the Enphase Envoy solar monitor was not online and reporting data during the reporting dates selected. This does not necessarily mean that the system was not producing power, it just means that the production data may have been lost and not available for accurate comparison. There are 2 versions of the Enphase Enlighten solar monitoring application. Enlighten Manager and MyEnlighten. The procedures for each version are outlined below.

## Enlighten Manager (older systems)

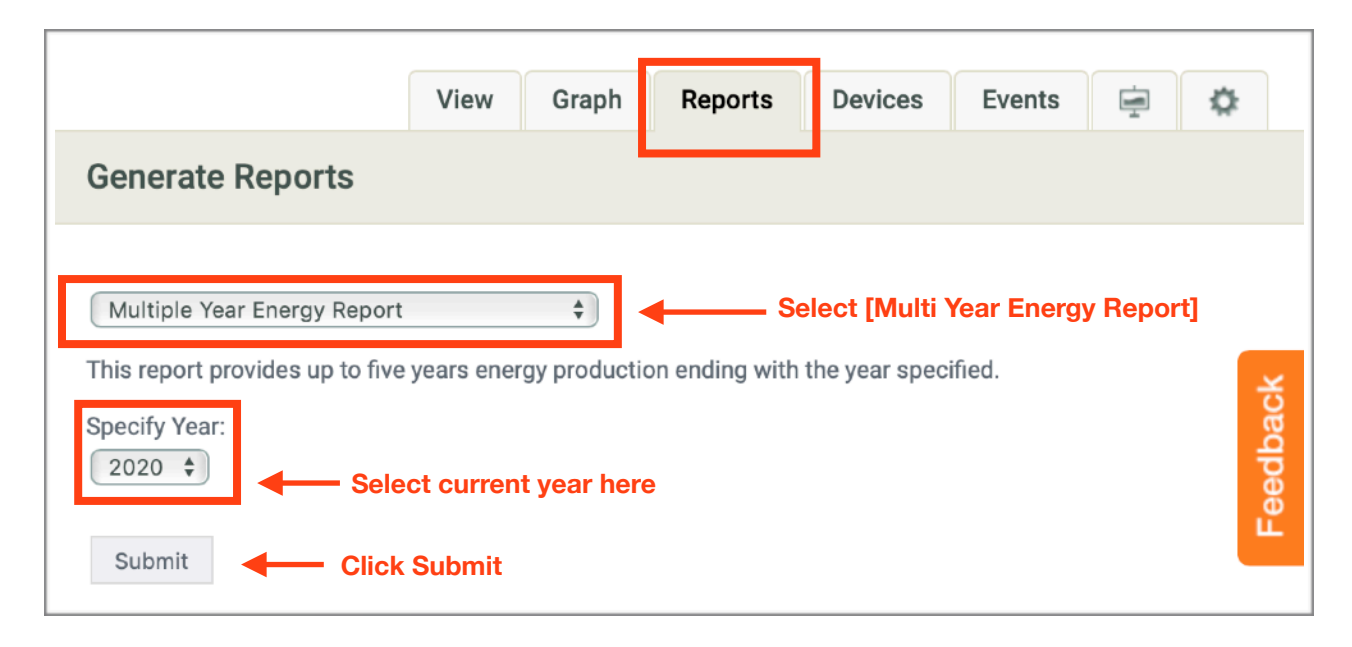

### Report output

| Month     | 2016       | 2017       | 2018       | 2019       | 2020      |
|-----------|------------|------------|------------|------------|-----------|
| January   | 805 kWh    | 785 kWh    | 787 kWh    | 765 kWh    | 683 kWh   |
| February  | 887 kWh    | 704 kWh    | 645 kWh    | 797 kWh    | 823 kWh   |
| March     | 1,097 kWh  | 1,032 kWh  | 829 kWh    | 1,044 kWh  | 905 kWh   |
| April     | 1,068 kWh  | 1,031 kWh  | 868 kWh    | 1,076 kWh  | 744 kWh   |
| May       | 1,162 kWh  | 1,214 kWh  | 983 kWh    | 1,179 kWh  |           |
| June      | 1,112 kWh  | 1,144 kWh  | 1,143 kWh  | 1,103 kWh  |           |
| July      | 1,129 kWh  | 1,198 kWh  | 1,064 kWh  | 1,194 kWh  |           |
| August    | 1,078 kWh  | 1,166 kWh  | 968 kWh    | 1,154 kWh  |           |
| September | 950 kWh    | 1,081 kWh  | 973 kWh    | 1,005 kWh  |           |
| October   | 876 kWh    | 896 kWh    | 856 kWh    | 920 kWh    |           |
| November  | 740 kWh    | 740 kWh    | 744 kWh    | 737 kWh    |           |
| December  | 619 kWh    | 643 kWh    | 707 kWh    | 661 kWh    |           |
| Total     | 11,522 kWh | 11,634 kWh | 10,566 kWh | 11,636 kWh | 3,154 kWh |

Compare similar month productions. Notice the variation between years due to seasonal weather. This example shows an acceptable production comparison.

# MyEnlighten (newer systems)

MyEnlighten requires the user to generate and compare separate reports of the same months over different years. As of this writing, there was no Multi Year Energy Report available.

**Report #1:** Select the last <u>full</u> calendar month from current year. Be aware to pick a complete month for comparison. You may need to select the previous month.

| Overview                                                             | Production | Reports |                             |  |  |
|----------------------------------------------------------------------|------------|---------|-----------------------------|--|--|
| Monthly Prod                                                         | uction     | \$      | Select [Monthly Production] |  |  |
| Summary of a month of energy production and peak power of this site. |            |         |                             |  |  |
| O3/2020 Select last full calendar month                              |            |         |                             |  |  |
| Run Report Click Run Report                                          |            |         |                             |  |  |
|                                                                      |            |         |                             |  |  |

#### Report output

| Week                    | Peak Power | Energy Produced |
|-------------------------|------------|-----------------|
| 03/01/2020 - 03/07/2020 | 6,131 W    | 222.72 kWh      |
| 03/08/2020 - 03/14/2020 | 6,102 W    | 221.34 kWh      |
| 03/15/2020 - 03/21/2020 | 6,188 W    | 157.95 kWh      |
| 03/22/2020 - 03/28/2020 | 6,263 W    | 224.38 kWh      |
| 03/29/2020 - 03/31/2020 | 6,286 W    | 78.47 kWh       |
| March 2020 Total:       |            | 904.86 kWh      |
| Previous Month Total:   |            | 822.54 kWh      |
| Year to Date:           |            | 2,410.02 kWh    |
| Lifetime Production:    |            | 105,807.54 kWh  |

**Report #2:** Select the same calendar month as the first report from a prior year.

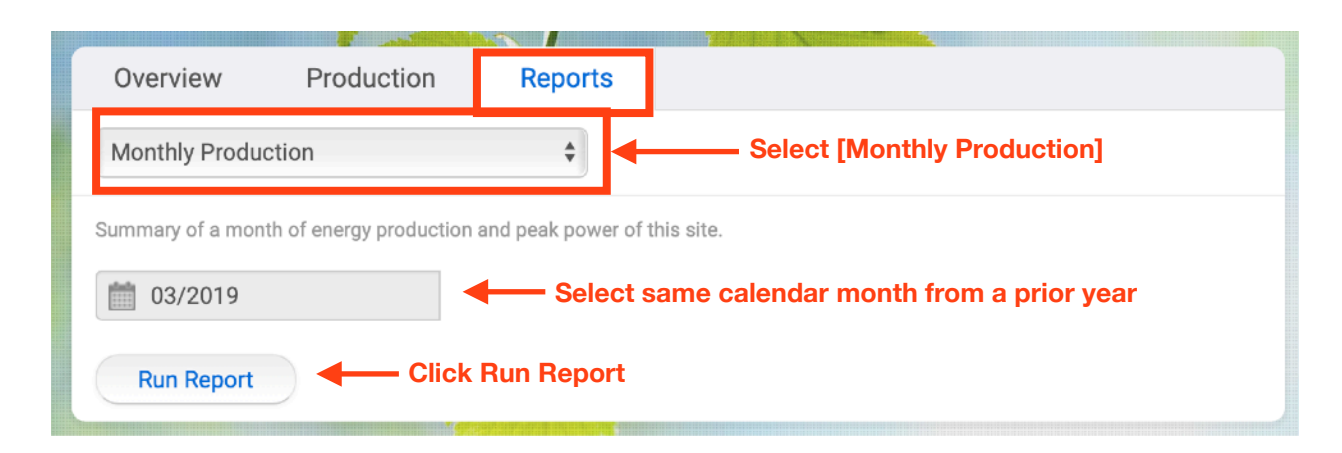

#### Report output

| Week                    | Peak Power | Energy Produced |
|-------------------------|------------|-----------------|
| 03/01/2019 - 03/07/2019 | 6,089 W    | 220.35 kWh      |
| 03/08/2019 - 03/14/2019 | 5,887 W    | 228.25 kWh      |
| 03/15/2019 - 03/21/2019 | 6,074 W    | 265.16 kWh      |
| 03/22/2019 - 03/28/2019 | 6,094 W    | 227.16 kWh      |
| 03/29/2019 - 03/31/2019 | 5,964 W    | 103.23 kWh      |
| March 2019 Total:       |            | 1,044.15 kWh    |
| Previous Month Total:   |            | 796.72 kWh      |
| Year to Date:           |            | 2,606.14 kWh    |
| Lifetime Production:    |            | 105,807.54 kWh  |

Now compare the monthly production totals. Notice the variation between years due to seasonal weather. This example shows an acceptable production comparison.